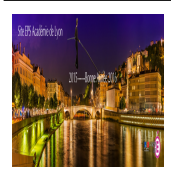

Extrait du EPS Académie de Lyon http://www21.ac-lyon.fr/enseigne/eps/spip.php?article796

## Webmail académique -Configurer Windows 10 (Courrier) et Thunderbird

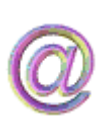

- TICE - Outils Numériques Académiques

Date de mise en ligne : dimanche 16 avril 2017

Copyright © EPS Académie de Lyon - Tous droits réservés

## Cet article vous aidera à configurer votre logiciel de messagerie pour votre adresse académique.

Comment configurer Windows 10 (Courrier) ou Thunderbird avec votre Webmail Académique ? <a href="IMG/pdf/parametrage\_du\_webmail\_academique\_avec\_courrier\_windows\_10.pdf" title='PDF - 626.9 ko' type="application/pdf">

## Paramétrage du Webmail Académique avec le logiciel Courrier dans Windows 10

<a href="IMG/pdf/parametrage\_du\_webmail\_academique\_avec\_thunderbird\_52.0.1.pdf" title='PDF - 767.5 ko' type="application/pdf">

Paramétrage du Webmail Académique avec Thunderbird 52.0.1

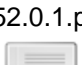